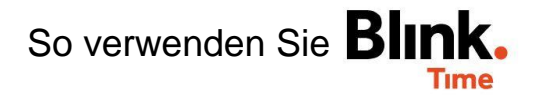

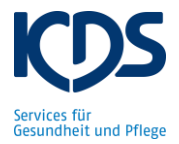

## Alle gestempelten Zeiten des Objektes anzeigen (IST-Zeiten):

Suchen Sie unter "Verwaltung"  $\rightarrow$  "Objekte" Ihr Objekt aus. Unter "Gebuchte Zeiten" sehen Sie alle Stunden die in Ihrem Objekt gestempelt wurden. Oben in der Datumsleiste können Sie einen beliebigen Zeitraum auswählen (z.B. 01.06.2020 - 07.06.2020).

| ← ZURÜCK | TEST Objekt |           |                  | /   | 1                 | A             |
|----------|-------------|-----------|------------------|-----|-------------------|---------------|
| ÷        |             | 01        | .06.20 - 30.06.2 | 0 🧪 |                   | $\rightarrow$ |
|          |             | auswählen |                  |     |                   |               |
| Мо       | Di          | Mi        | Do               | Fr  | <b>•</b>          | <b>A</b>      |
| 1        | 2           | 3         | 4                | 5   | Benutzerdefiniert |               |
| •        | •           | •         | •                | •   | O Aktuelle Woche  |               |
| 8        | 9           | 10        | 11               | 12  | O Letzte Woche    | - 1           |
| •        | •           | •         | •                | •   | O Aktueller Monat | _             |
| 15       | 16          | 17        | 18               | 19  | O Letzter Monat   | - 1           |
| •        | •           | •         | •                | •   | 4                 |               |
| 22       | 23          | 24        | 25               | 26  | ABBRECHEN OK      |               |

Die Übersicht zeigt dann alle gestempelten Zeiten des ausgewählten Zeitraums. Unter "IST" können Sie die Gesamt-Stunden des Zeitraums ablesen und für den Soll-/Ist-Vergleich verwenden. ACHTUNG: "Soll" = Geplante Stunden It. Dienstplanung; nicht die Sollstunden-Vorgabe!

| ← 01.06.20 - 07.06.20 ✓ -<br>TEST Objekt |    |    |    |    |    |    |  |  |  |
|------------------------------------------|----|----|----|----|----|----|--|--|--|
|                                          |    |    |    |    |    |    |  |  |  |
| 1                                        | 2  | 3  | 4  | 5  | 6  | 7  |  |  |  |
| 8                                        | 9  | 10 | 11 | 12 | 13 | 14 |  |  |  |
| 15                                       | 16 | 17 | 18 | 19 | 20 | 21 |  |  |  |
| 22                                       | 23 | 24 | 25 | 26 | 27 | 28 |  |  |  |
| 29                                       | 30 | 1  | 2  | 3  | 4  | 5  |  |  |  |
| 6                                        |    | 8  | 9  | 10 | 11 | 12 |  |  |  |